## **Deactivating iSpring QuizMaker License**

A one-seat license of iSpring QuizMaker allows two activations of the product. For example, it can be installed on your work computer and on your home laptop. If you want to move iSpring QuizMaker to another computer or reinstall the operating system on your PC, you need to deactivate the license.

- Uninstalling iSpring QuizMaker
- Activation Wizard

## Uninstalling iSpring QuizMaker

To uninstall your iSpring QuizMaker:

- 1. Go to the Windows Start menu -> Control Panel -> Programs. Choose the Uninstall a program option. Then, select the application you want to remove.
- 2. When uninstalling iSpring QuizMaker, please choose the **Deactivate my license** option. Your license will be deactivated, and you will be able to activate iSpring QuizMaker on another computer.

| iSpring QuizMaker Deactivation Wizard                                                                                                    | ×      |
|----------------------------------------------------------------------------------------------------|--------|
| Deactivate your license<br>If you want to transfer your iSpring QuizMaker License to another computer or reinsta<br>your operating system, choose the option to deactivate the license.<br>In case you are going to update iSpring QuizMaker on this computer, deactivation is no<br>required.<br>License deactivation takes a few seconds and requires active Internet connection. | l<br>t |
| Deactivate License Don't Deactiv                                                                                                    | ate    |

After successful deactivation, the program will display the number of remaining activations and the total number of activations.

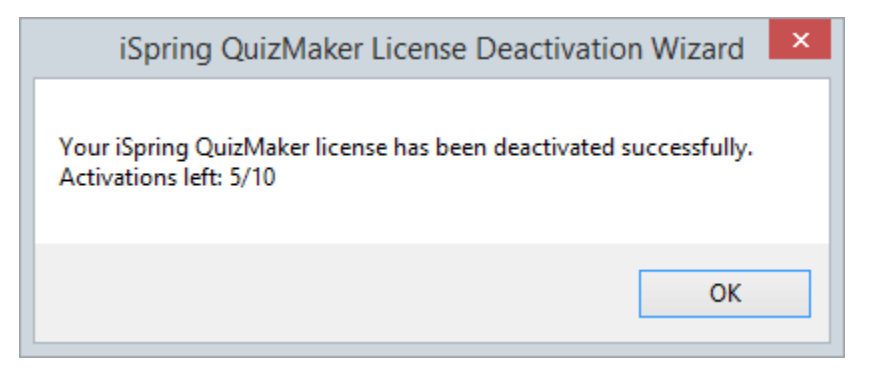

## Activation Wizard

It is possible to deactivate your license without uninstalling iSpring QuizMaker. Perform the following steps:

1. Launch the Activation Wizard from the program menu folder.

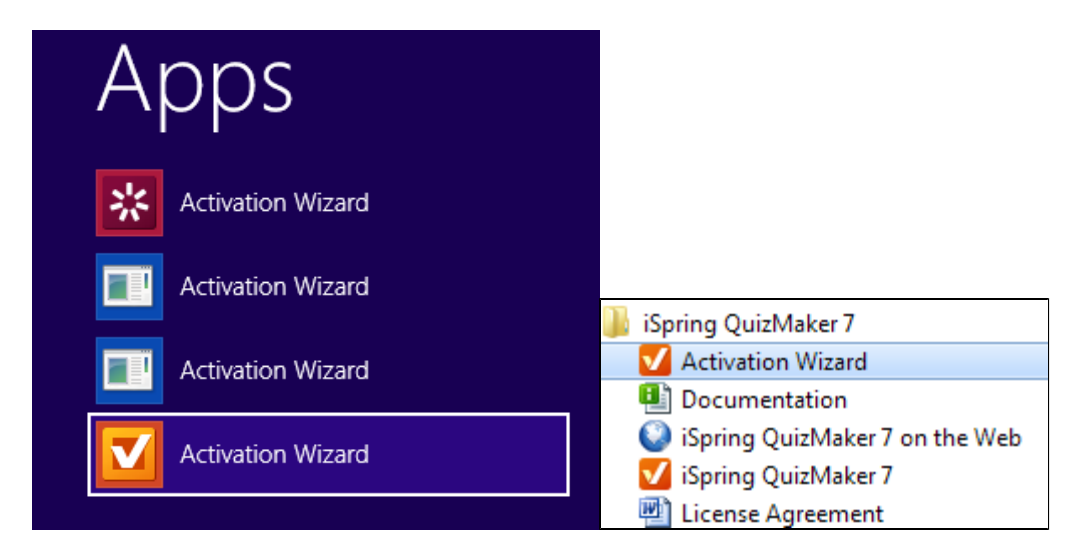

2. Choose Deactivate the license. Click Next.

|                                    | iSpring QuizMaker Activation Wizard                                                |
|------------------------------------|------------------------------------------------------------------------------------|
| License Act                        | tivation Settings                                                                  |
| Select or                          | ne of the options below to manage license activations                              |
| <ul> <li>Enter anoth</li></ul>     | er license key or registration info                                                |
| Choose this                        | option if you want to activate your product copy using a different license key or  |
| change the <li>Deactivate the</li> | registration info.                                                                 |
| Your license                       | the license                                                                        |
| computer.                          | will be deactivated, and you will be able to activate iSpring QuizMaker on another |
|                                    | < Back Next > Cancel Help                                                          |

3. Select Deactivate my license. Click Next.

| ✓ iSpring QuizMaker Activation Wizard ×                                                                                                    |
|----------------------------------------------------------------------------------------------------|
| License Deactivation<br>The license you are going to deactivate is displayed below                                                                                                    |
| Name: John Smith<br>Company: Solar Energy<br>License Key: XXXXX-XXXXX-XXXXX-XXXXX-XXXXX-XXXXX-XXXX                                                                                                    |
| <ul> <li>Deactivate my license</li> <li>Check this option to deactivate the license on this computer.<br/>You will be able to activate your license later on this or another computer.</li> <li>The deactivation process requires active Internet connection and usually takes a few seconds.</li> </ul> |
| < Back Next > Cancel Help                                                                                                    |

After successful deactivation, the Activation Wizard will display the number of remaining activations out of the total number of activations.

| iSpring QuizMaker Activation Wizard                              |
|------------------------------------------------------------------|
| The License Was Deactivated Successfully                         |
| Your iSpring QuizMaker license has been deactivated succesfully. |
| Activations left: 5/10                                           |
|                                                                  |
|                                                                  |
|                                                                  |
|                                                                  |
|                                                                  |
|                                                                  |
|                                                                  |
|                                                                  |
| < Back Finish Cancel Help                                        |